## Настройка цифровых каналов на телевизорах Sony

(на примере модели KDL-40RE253: в зависимости от модели, интерфейс и структура меню могут отличаться, но общий смысл и порядок действий остается актуален.

Необходимо зайти в меню телевизора, нажав клвавишу «НОМЕ»:

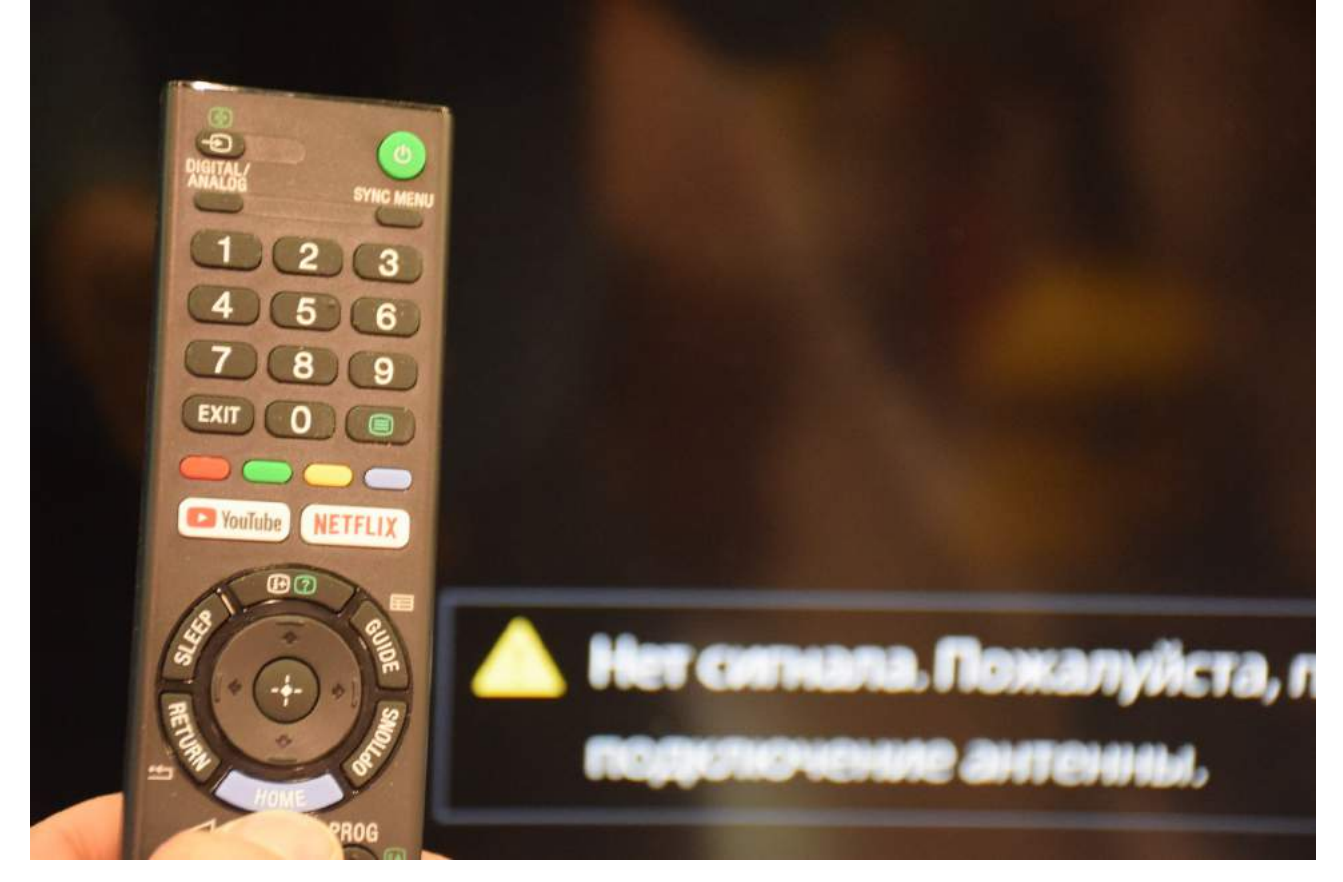

Выберите пункт меню «Установки»:

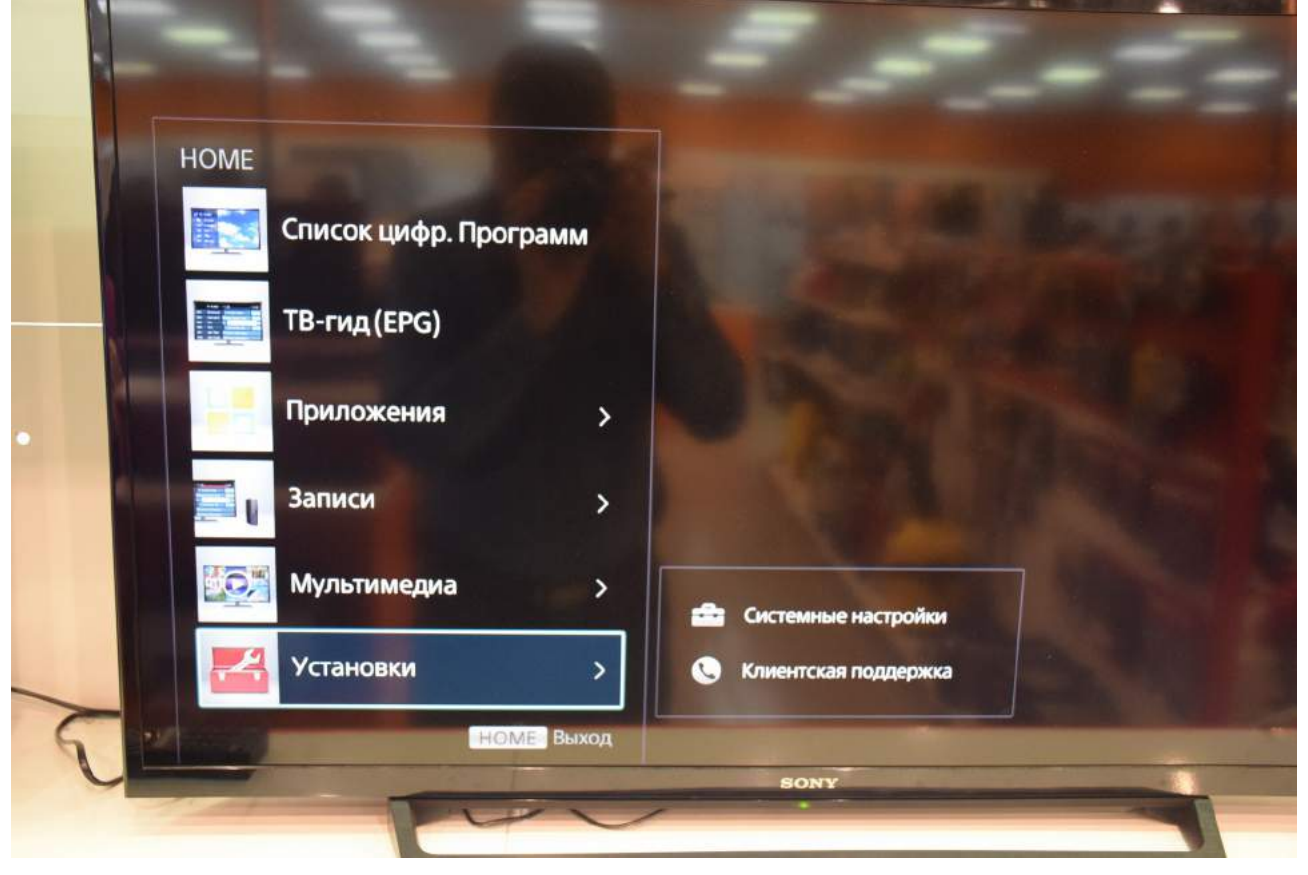

Выберите пункт меню «Системные настройки»:

| HOME |                  |          |                        |  |
|------|------------------|----------|------------------------|--|
|      | Список цифр. Про | грамм    |                        |  |
|      | ТВ-гид (EPG)     |          |                        |  |
| -    | Приложения       |          |                        |  |
|      | Записи           |          |                        |  |
|      | Мультимедиа      |          | Системные настройки    |  |
|      | Установки        | >        | 🔇 Клиентская поддержка |  |
|      | HO               | МЕ Выход | SONY                   |  |

Выберите пункт меню «Настройка каналов»:

|   | 🖴 Настройка каналов  |                                          |
|---|----------------------|------------------------------------------|
|   | Изображение          | Настр. аналог. каналов                   |
|   | <b>⊲</b> )) Звук     | Цифр. конфигурация<br>Настройка FM радио |
|   | 🕀 Управление экраном |                                          |
|   | Настройка каналов    |                                          |
|   | настройка            |                                          |
|   | 🎲 Эко                |                                          |
| F | Выбор                | HOM                                      |

Войдите в «Настройка каналов» и выберите пункт «Цифровая конфигурация»:

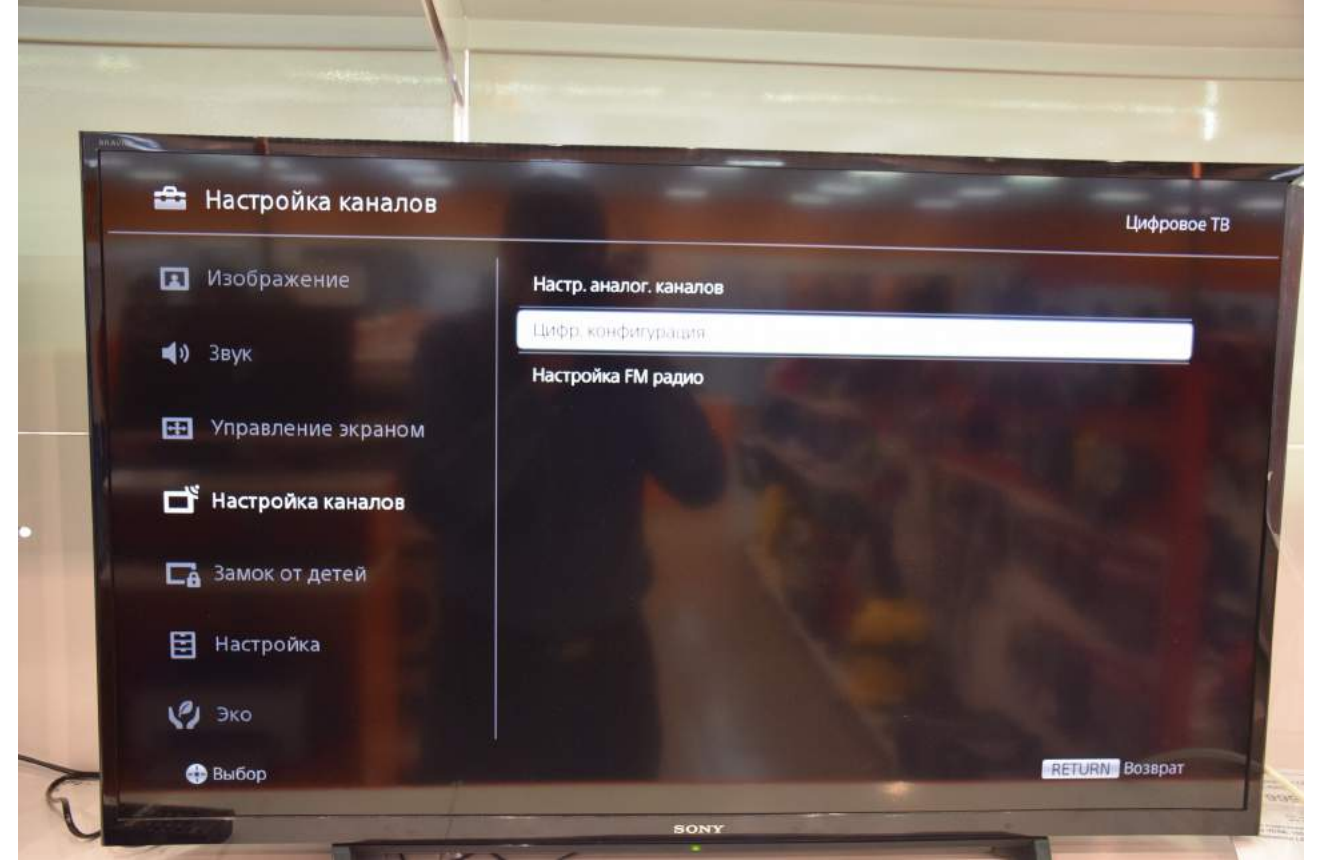

Выберите пункт «Цифровая настройка»:

| 🖴 Цифр. конфигурация |                                      | Цифровое Т            |
|----------------------|--------------------------------------|-----------------------|
| 🖪 Изображение        | Цифровая настрояка                   |                       |
| <b>⊲</b> )) Звук     | Настройка субтитров                  | and the second second |
|                      | Настройка звука                      | CALIFORNIA AND        |
| 🖽 Управление экраном | Настройка Guide                      |                       |
|                      | Техн. конфигурация                   |                       |
|                      | Настройка модуля СА<br>РІN молуля СА | Contraction of the    |
| 🕞 Замок от детей     | Удалить список услуг()               |                       |
| 🔁 Настройка          |                                      |                       |
| 191 200              |                                      |                       |

Выберите пункт «Автопоиск цифровых каналов»:

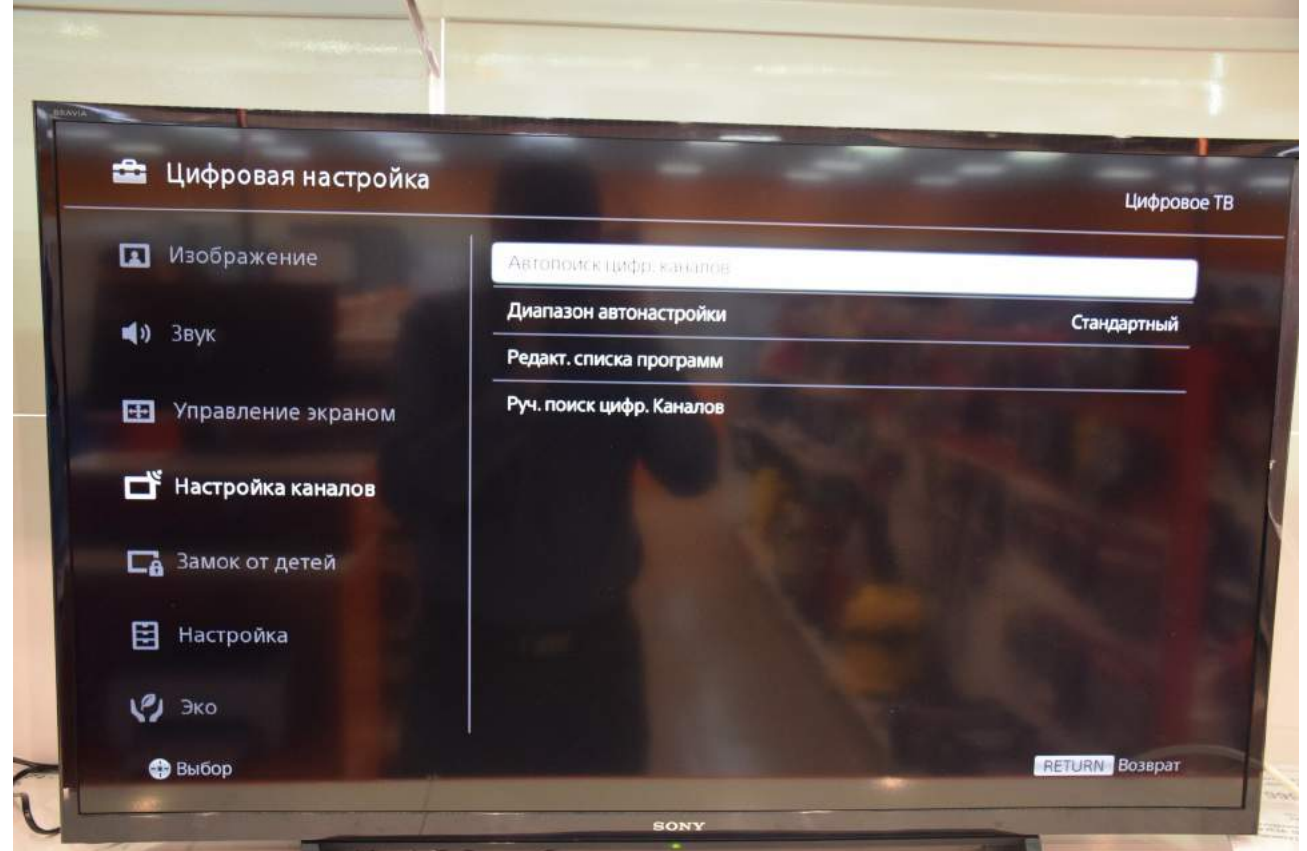

Появится вопрос: «Начать автонастройку?». Выберите «ОК»:

|                              | -                     | -      |
|------------------------------|-----------------------|--------|
| 🚘 Автопоиск цифр. каналов    |                       |        |
|                              |                       |        |
|                              |                       |        |
|                              | Начать Автонастройку? |        |
|                              |                       |        |
|                              | Отказ                 |        |
|                              |                       |        |
| A DEPARTMENT OF A DEPARTMENT |                       |        |
| 🖶 Выбор                      |                       | RETURN |

Выберите тип подключения ТВ «Кабель»:

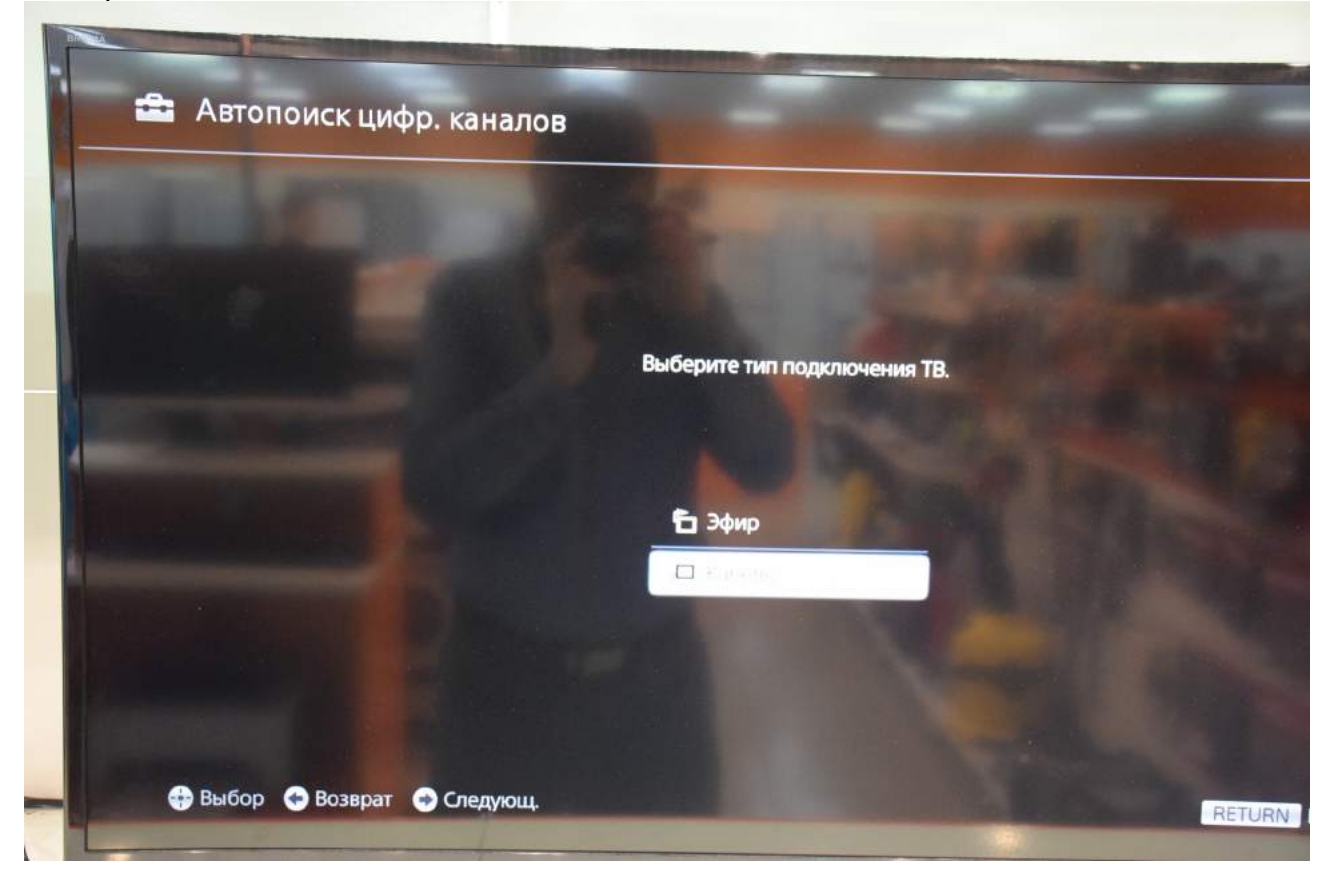

Выберите оператора «Другое»:

| The Address of the Address of the Ad |                                   |                 |
|----------------------------------------------------------------------------------------------------|-----------------------------------|-----------------|
|                                                                                                    |                                   |                 |
|                                                                                                    |                                   |                 |
|                                                                                                    |                                   |                 |
| A CONTRACTOR OF A                                                                                                    |                                   |                 |
| Можно выбрать                                                                                                    | ь только одного оператора из расп | оложенного ниже |
| crinera.                                                                                                    |                                   |                 |
|                                                                                                    | <ul> <li>Oullaster</li> </ul>     |                 |
|                                                                                                    | Онлаим                            |                 |
|                                                                                                    | АКАДО                             |                 |
|                                                                                                    | Ростелеком (СПб)                  |                 |
|                                                                                                    | Дом.ru                            |                 |
|                                                                                                    |                                   |                 |
|                                                                                                    | Apyroe                            |                 |
|                                                                                                    |                                   |                 |
|                                                                                                    |                                   |                 |

## Выберите «Тип сканирования» - «Быстрое сканирование» «Частота (МГц)» - «Ручн.»

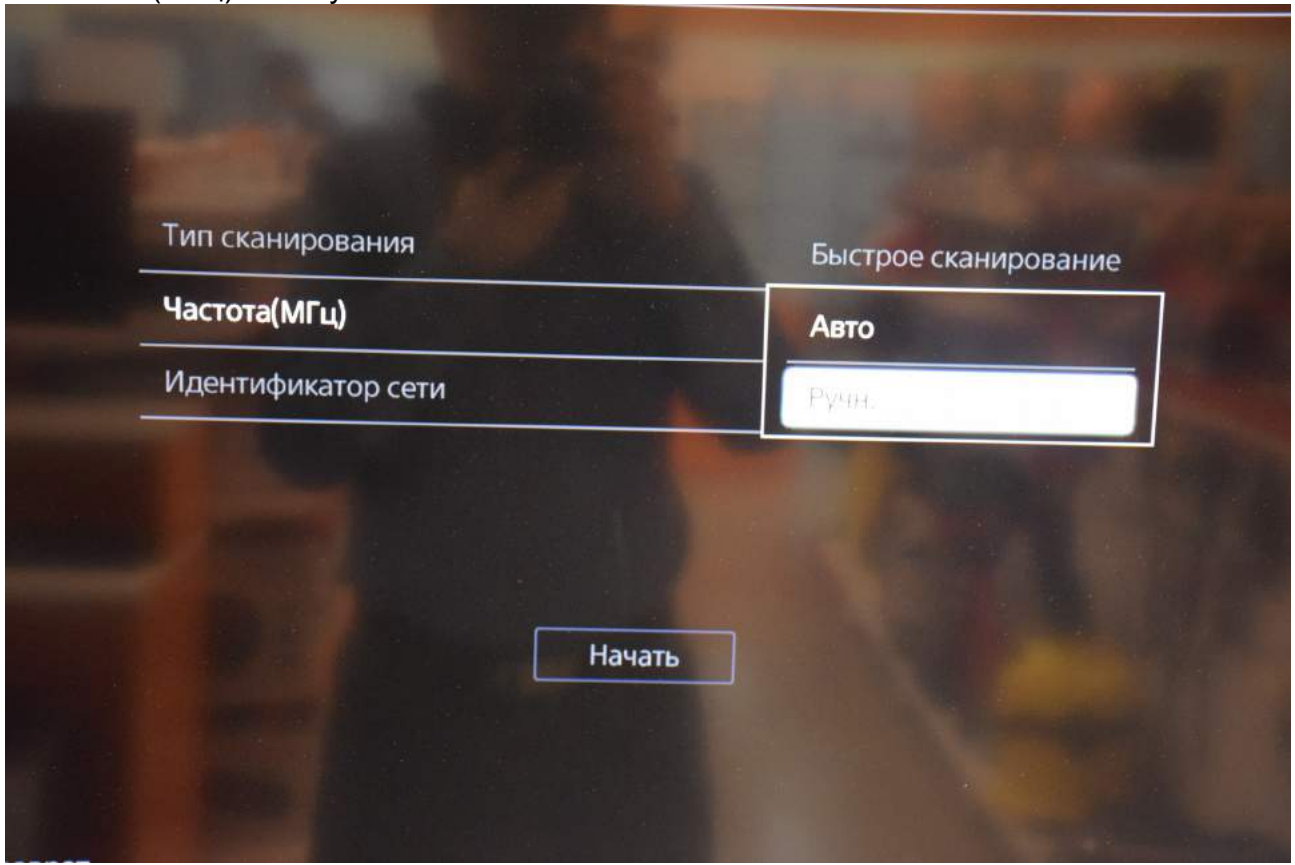

## Введите частоту - 482.000

| Тип сканирования   | Быстрое сканирование |
|--------------------|----------------------|
| Частота(МГц)       | 482.000 Сброс        |
| Идентификатор сети | Авто                 |
|                    |                      |
|                    |                      |
| н                  | ачать                |
|                    |                      |

Запустите поиск цифровых каналов, нажав «Начать»:

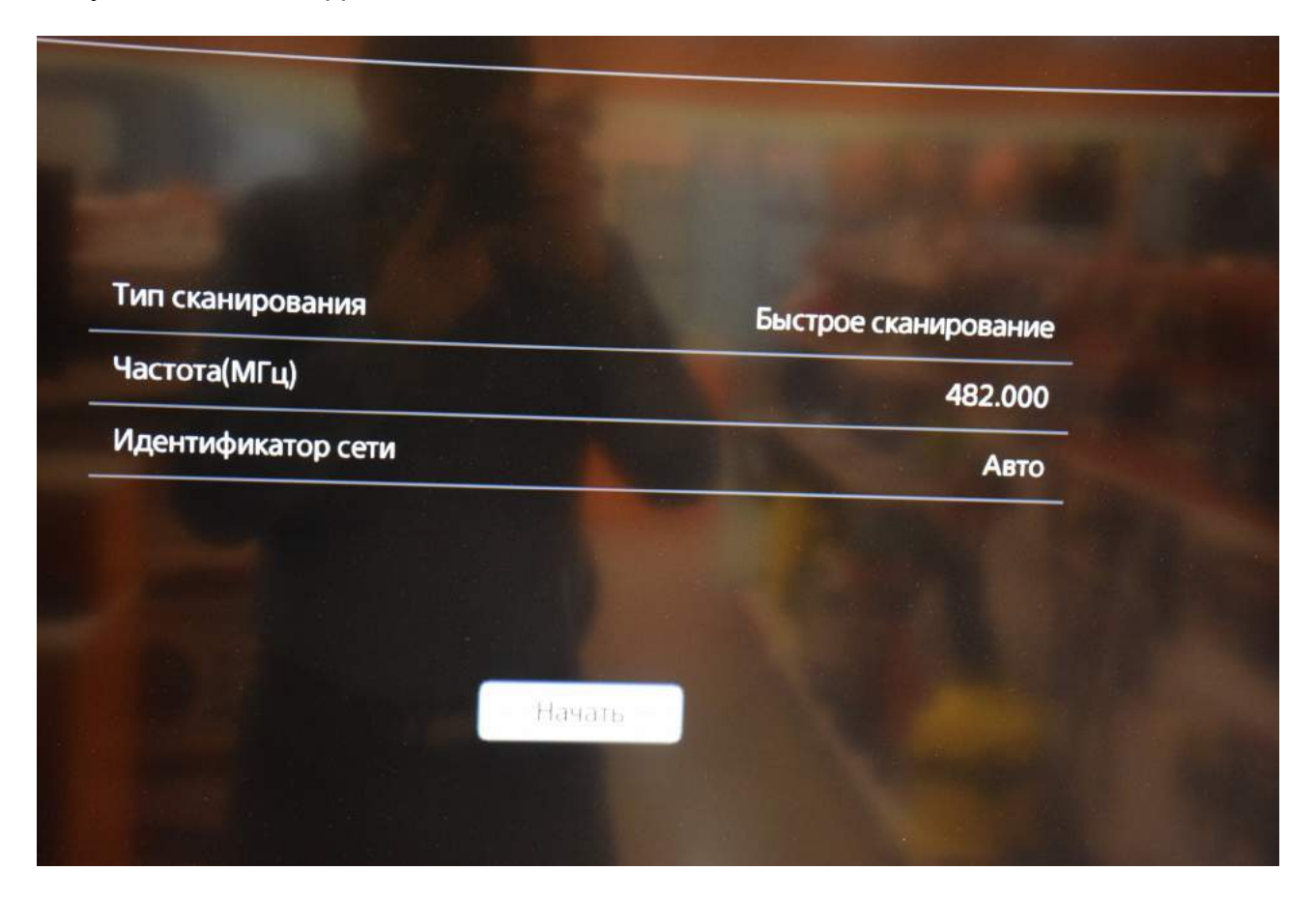

Дождитесь окончания поиска каналов:

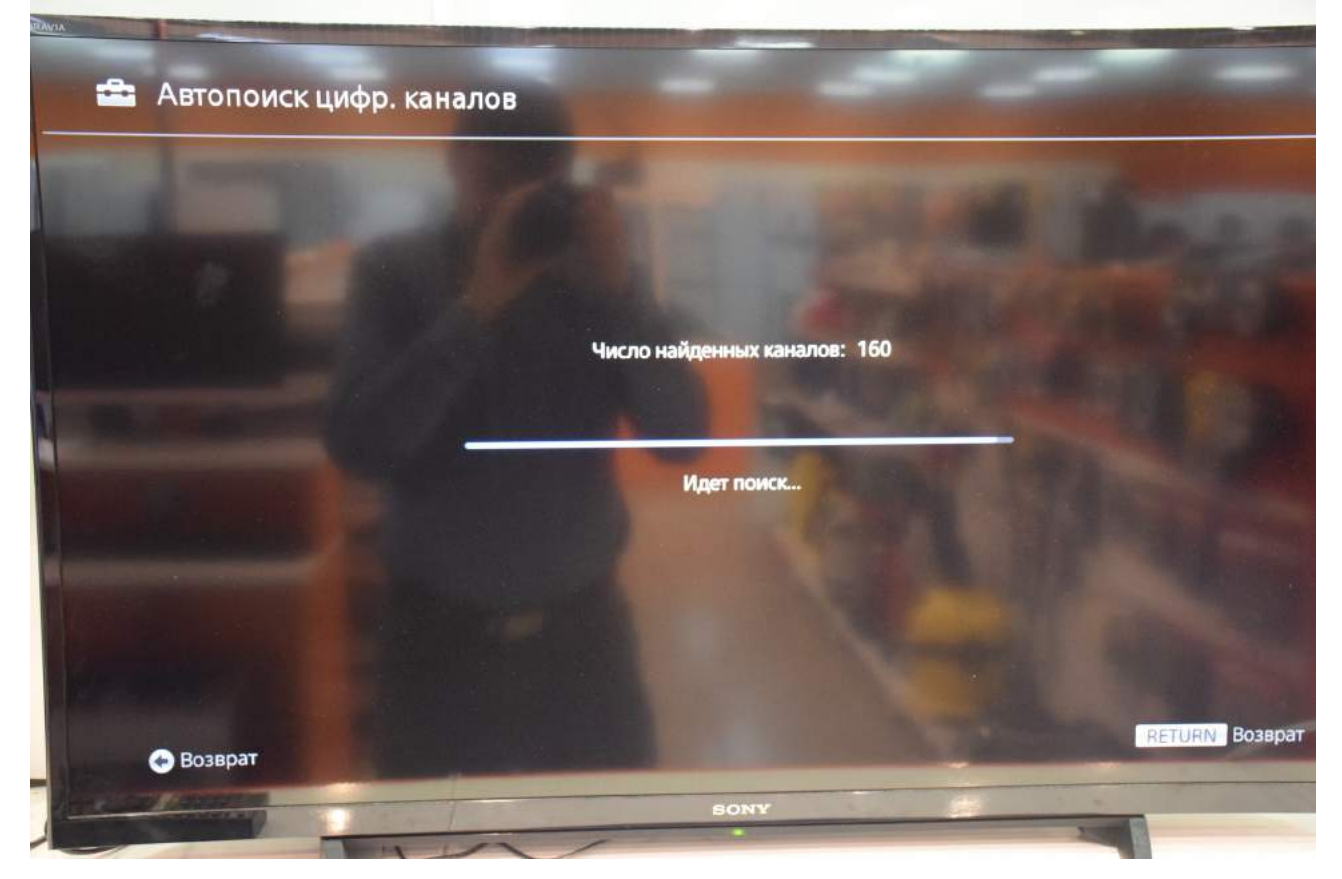

Для выхода нажмите клавишу "BACK" на пульте, либо наведите курсор на «RETURN». Если необходимо, то несколько раз.

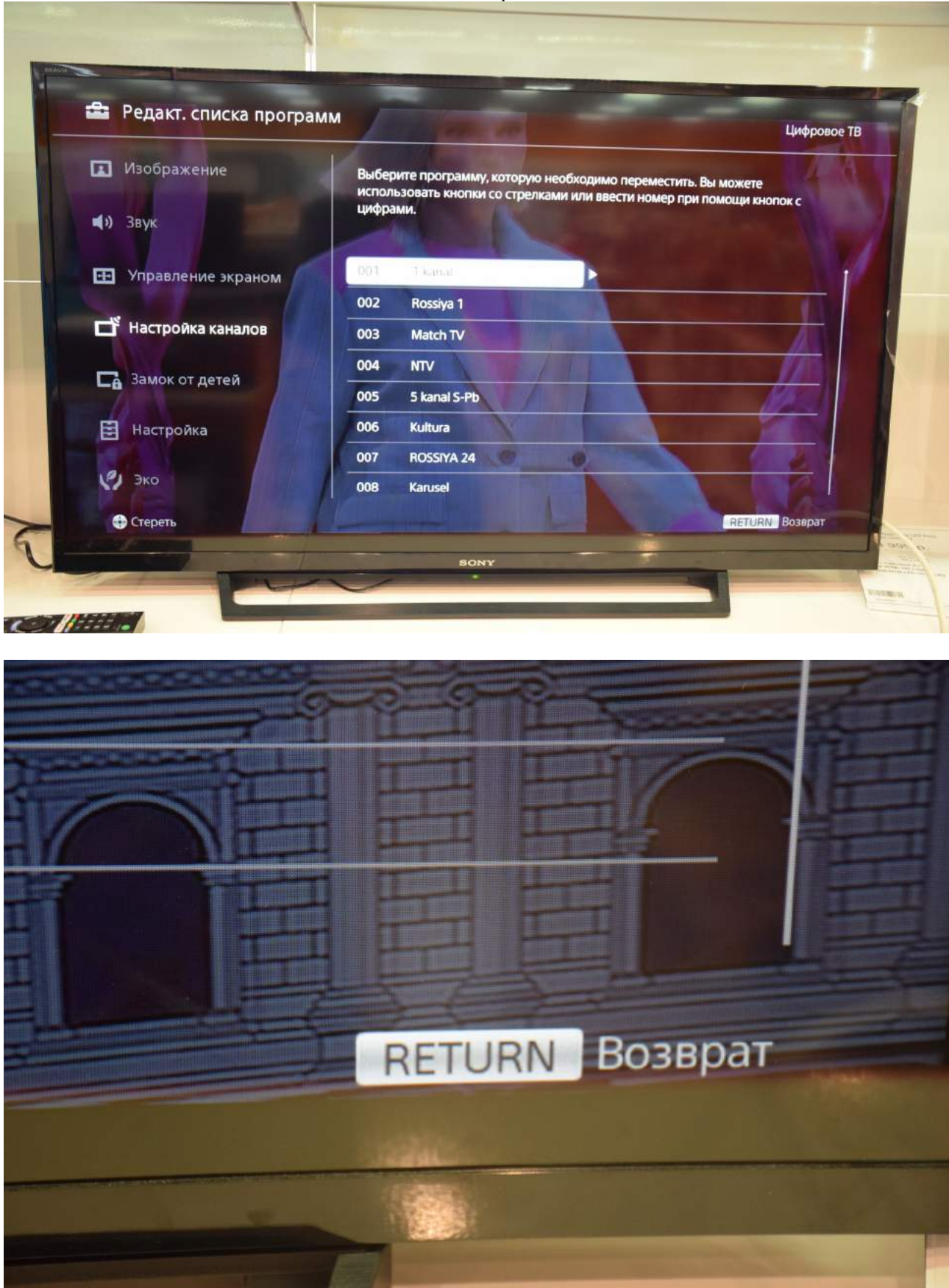

## Приятного просмотра!

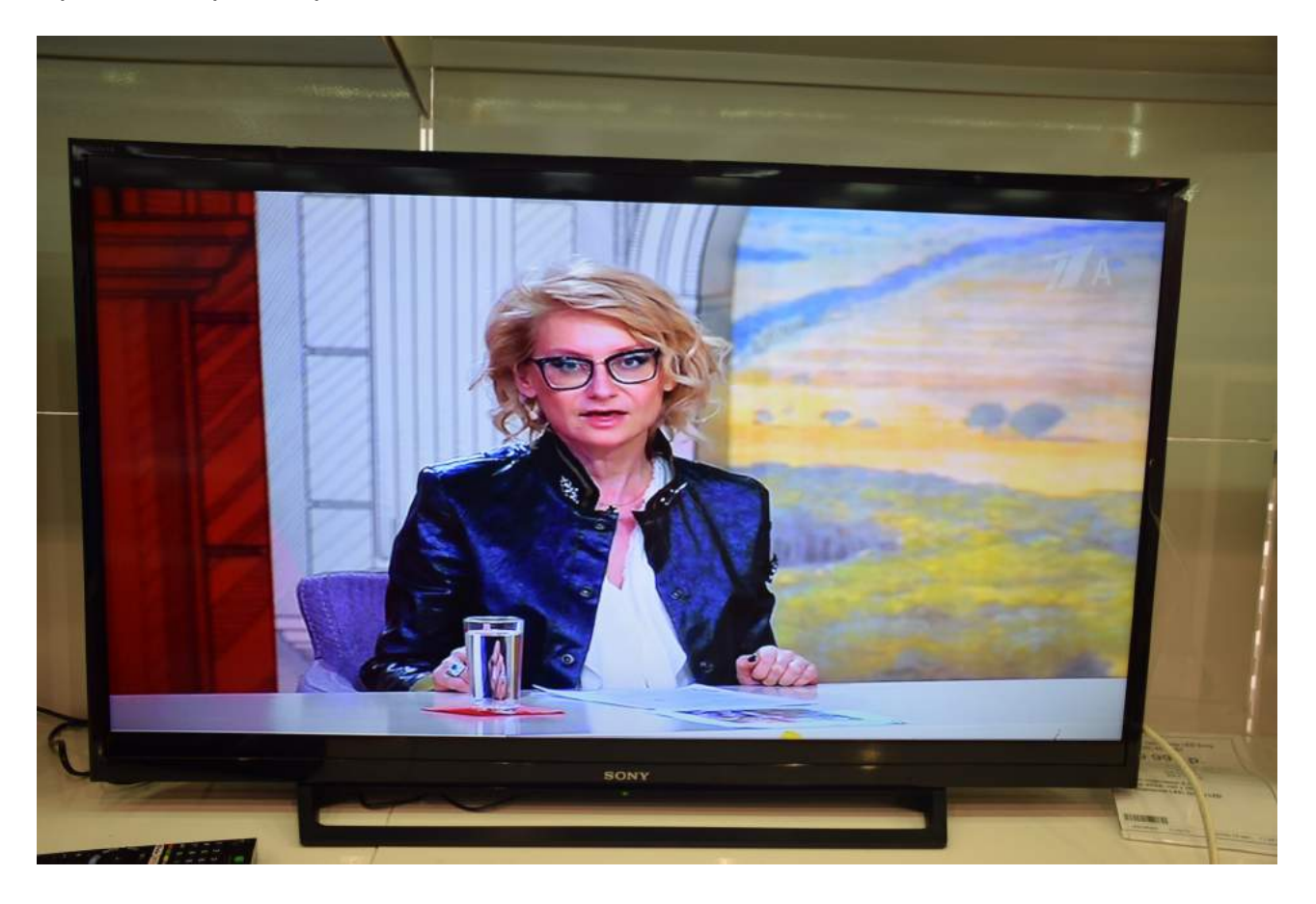